**Identity Manager** 

# Användarhandbok Identity Manager

Behörighetsverktyg för Mina tjänster

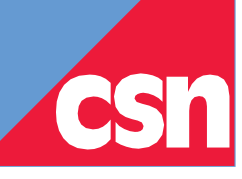

# Innehåll

| 1  | Vad är Identity Manager?                                                                                                    | 2            |
|----|----------------------------------------------------------------------------------------------------|--------------|
|    | 1.1 Vad ska behörighetsadministratören göra i Identity Manager?                                                                                              | 2            |
|    | 1.2 Mina tjänster                                                                                                    | 2            |
| 2  | Lagga in i behörighetsverktyget Identity Manager                                                                                                    |              |
| -  | 2.1 Användarnamn och lösenord till Identitv Manager                                                                                                    |              |
|    | 2.2 Beställa nytt användarnamn                                                                                                    | 3            |
|    | 2.3 Beställa nytt eller ändra lösenord                                                                                                    | 3            |
|    | 2.4 Logga in i Identity Manager med befintligt användarnamn och lösenord                                                                                     | 3            |
|    | 2.5 För dig som loggar in i Identity Manager för första gången                                                                                               | 5            |
| 3  | Lägg till ny användare och tilldela behörighet                                                                                                    | 8            |
| -  | 3.1 Lägg till en ny användare                                                                                                    |              |
|    | 3.2 Tilldela användaren behörighet                                                                                                    |              |
|    | 3.3 Titta på användaren du lagt till                                                                                                    | 12           |
| 4  | Titta nå eller ändra en användares unngifter och hehörigheter                                                                                                | 13           |
| т  | 1 Titta på eller ändra en användares personupoifter                                                                                                    | 13           |
|    | 4.2 Titta på eller ändra en användares behörighet.                                                                                                    |              |
|    | 4.3 Ta bort en användare                                                                                                    | 16           |
| 5  | Sök och ändra användara                                                                                                    | 18           |
| 5  | 5.1 Sök och ändra användares personuppdifter och behörigheter                                                                                                |              |
| ,  |                                                                                                    | 10           |
| 6  | Inloggningsuppgifter till anvandare av Mina tjänster                                                                                                    |              |
|    | b.1 Skicka ut nytt engangslosenord till anvandare                                                                                                    | 19           |
|    |                                                                                                    | 20           |
| 7  | Ta ut lista med användare från Identity Manager                                                                                                    | 22           |
| 8  | Logga ut                                                                                                    |              |
|    |                                                                                                    |              |
| 9  | Har du glömt ditt lösenord eller användarnamn till Identity Manager?                                                                                         | 24           |
|    | 9.1 Andra eller beställ nytt lösenord                                                                                                    | 24           |
|    | 9.2 Jag har glomt mitt anvandarnamn till Identity Manager                                                                                                    | 29           |
| 1( | 0 Hjälp                                                                                                    | 29           |
| 11 | 1 Vanliga frågar                                                                                                    | 20           |
| 11 | i väiinga nägoi<br>11.1. Jog är bekärjabateadministratär och har tannat hat mitt användarnamn, hur gär jag2                                                  |              |
|    | 11.1 Jag är behörighetsadministratio och har dömt/vill hvta mitt lösenord hur gör jag ansammen sin har dömt vill som sin sin sin sin sin sin sin sin sin sin |              |
|    | 11.3 Jag kan inte logga in i Identity Manager, vad kan vara fel?                                                                                             |              |
|    | 11.4 Vad gör jag som behörighetsadministratör om en användare av Mina tjänster vill ha ett nytt lösenord?                                                    |              |
|    | 11.5 Vad behöver jag tänka på när det gäller mina medarbetare som redan rapporterar studerandeuppgifter för gymnasiala                                       | utbildningar |
|    | (f.d. Elevrapporteringen)?                                                                                                    |              |
|    | 11.6 Kan jag som behörighetsadministratör avsluta min egen behörighet i Identity Manager?                                                                    |              |
|    | 11.7 Var skola ska byta behörighetsadministratör, hur ska vi gå tillväga?                                                                                    | 31           |

# 1 Vad är Identity Manager?

Identity Manager är ett verktyg för att administrera användare och deras behörigheter till Mina tjänster. I Mina tjänster finns CSN:s e-tjänster för partners.

De skolor och kommuner som använder Mina tjänster ska ha en person som ansvarar för sin organisations behörigheter till Mina tjänster - en behörighetsadministratör.

### 1.1 Vad ska behörighetsadministratören göra i Identity Manager?

Du som är utsedd till behörighetsadministratör ska i Identity Manager:

- Lägga upp nya användare som ska rapportera i Mina tjänster
- Tilldela (nya och befintliga) användare behörighet till rätt tjänst
- Ändra eller avsluta behörigheter för användare
- Lämna ut användarnamn till användare som har glömt detta.

Hur du gör för att lägga upp användare och tilldela behörigheter kan du läsa här i användarhandboken. Du hittar också information om hur du ändrar och avslutar behörigheter.

#### 1.2 Mina tjänster

I Mina tjänster hittar du följande webbtjänster:

- Studietider och utbildningar
- Studeranderapportering
- Studiestartsstödet

# 2 Logga in i behörighetsverktyget Identity Manager

I det här kapitlet beskrivs hur du gör för att logga in i Identity Manager. Du behöver inloggningsuppgifter - ett användarnamn och lösenord, som du får från CSN.

#### 2.1 Användarnamn och lösenord till Identity Manager

För att logga in i Identity Manager använder du det användarnamn som du fått via brev och det engångslösenord som du fått via e-post från CSN. Första gången du loggar in måste du byta engångslösenordet till något du väljer själv. När du har bytt lösenord kan du logga in i Identity Manager och börja lägga till användare och tilldela behörigheter till Mina tjänster.

Tänk på att din inloggning till Identity Manager på csn.se är en personlig inloggning och får/ska inte delas med någon annan.

#### **OBS!**

Om du som behörighetsadministratör också ska använda en tjänst i Mina tjänster kommer du att ha samma lösenord till Mina tjänster som du har till behörighetsverktyget Identity Manager.

#### 2.2 Beställa nytt användarnamn

Om du har glömt ditt användarnamn finns det två olika kontaktvägar du ska använda, beroende på vart du arbetar. Jobbar du på en skola ska du ringa till CSN:s skoltelefon 0771 – 276 400, de kan sedan kan koppla dig vidare. Arbetar du på en kommun med studiestartsstödet ska du i stället ringa 0771-276 700.

#### 2.3 Beställa nytt eller ändra lösenord

Du kan när som helst ändra ditt befintliga lösenord, beställa ett nytt på www.csn.se eller beställa ett nytt via länken på inloggningsfönstret. Hur detta går till beskrivs i kapitel 9.

#### 2.4 Logga in i Identity Manager med befintligt användarnamn och lösenord

Så här gör du för att logga in i Identity Manager om du redan har ett användarnamn och lösenord.

| Kontakta oss<br>Hitta svar på dina frågor!<br>Frågor och svar<br>Besök oss på Facebook @                | <b>Logga in</b><br>Du kan utföra många ärenden s<br><u>Allt om våra e-tjänster</u>    | själv genom våra e-tjänster                                                                  |
|----------------------------------------------------------------------------------------------------|---------------------------------------------------------------------------------------|----------------------------------------------------------------------------------------------|
| Om CSN<br>Aktuellt<br>Jobba hos oss<br>Press<br>Värt uppdrag<br>Statistik och rapporter<br>Lag och rätt | Bidrag och lån<br>Studiestöd<br>Körkortslån<br>Hemutrustningslån<br>För din situation | Partner<br>Rapporterar uppgifter<br>Hjälper och vägleder<br>Lånekontaktperson<br>Trafikskola |
| <u>Om kakor Om webbplatsen Web</u>                                                                      | bkarta                                                                                | Vi gör studier möjligt. CSN                                                                  |

Gå in på www.csn.se och välj Partner i menyn längst ner på sidan

Välj Rapporterar uppgifter till CSN. Skrolla ner till Behörighet till Mina tjänster och klicka på länken Administrera behörigheter i Identity Manager för att logga in.

#### Behörighet till Mina tjänster

För att rapportera i Mina tjänster behöver du behörighet. Behörigheterna till Studietider och utbildningar administrerar din skola själv i ett verktyg här på webben, Identity Manager. De flesta skolor använder också Identity Manager för att administrera behörigheterna till Studeranderapportering.

Alla skolor ska ha en person - en behörighetsadministratör - som sköter skolans behörigheter. Behörighetsadministratören använder Identity Manager för att lägga till de personer som ska rapportera utbildningar och studietider. Först när detta är gjort går det att logga in och rapportera i Mina tjänster.

Administrera behörigheter i Identity Manager 🛽

Användarhandbok för Identity manager (Pdf, 1 MB)

Du tas nu till en inloggningsruta för Identity Manager där du kan logga in.

- 1. Skriv in ditt användarnamn
- 2. Skriv in ditt lösenord
- 3. Tryck på knappen Logga in

| csn   |                                                                    |              | Ändra spri |
|-------|--------------------------------------------------------------------|--------------|------------|
|       | CSN Identity                                                       | Manager      |            |
| mount | Ändra eller beställ nytt losenord<br>Har diu oroblem att logga in? | Användarnamn |            |
|       |                                                                    | Logga in     |            |

Du kommer nu in i behörighetsverktyget Identity Manager där du kan administrera behörigheter för din skolas eller kommuns användare av Mina tjänster.

### 2.5 För dig som loggar in i Identity Manager för första gången

För att logga in i Identity Manager behöver du inloggningsuppgifter – ett användarnamn och lösenord. När CSN har registrerat att du ska vara behörighetsadministratör för din skola eller kommun, skickas ett brev till dig med ditt användarnamn och ett e-postmeddelande med ett engångslösenord ut.

I e-postmeddelandet från CSN hittar du dels ditt engångslösenord och dels en länk till Lösenordsbytet (se bild nedan). I exemplet nedan är engångslösenordet: 90dxluo.

| Lösenord från CSN                                                                                                    |
|----------------------------------------------------------------------------------------------------|
| CSN noreply <noreply@csn.se></noreply@csn.se>                                                                                                    |
| Skickat: må 2012-04-23 10:50                                                                                                    |
|                                                                                                    |
| Hej!                                                                                                    |
| Här kommer ditt engångslösenord till behörighetsverktyget Identity Manager. Innan du kan logga in i Identity<br>Manager, måste du byta lösenord. Vi har skickat ditt användarnamn i ett brev till dig tidigare. Klicka på länken<br>nedan och byt lösenord. Ditt engångslösenord är: |
| 9odxluo                                                                                                    |
| https://gronwww.csn.se/nordicedge/jsp/login.jsp?status=0⌖=%2Fnordicedge%2FNEIDMgmt?<br>status=0⌖=%2Fnordicedge%2FNEIDMgmt                                                                                                    |
| Vänliga hälsningar<br>CSN                                                                                                    |

Klicka på länken i mailet för att byta engångslösenordet, du tas nu till Lösenordsbytet.

| Har du glömt ditt lösenord eller<br>fungerar det inte? | > | <b>CSN</b><br>Klicka på önskad inloggningsmetod. |
|--------------------------------------------------------|---|--------------------------------------------------|
| Vill du ändra ditt lösenord?                           | > |                                                  |

1. Välj Vill du ändra ditt lösenord?

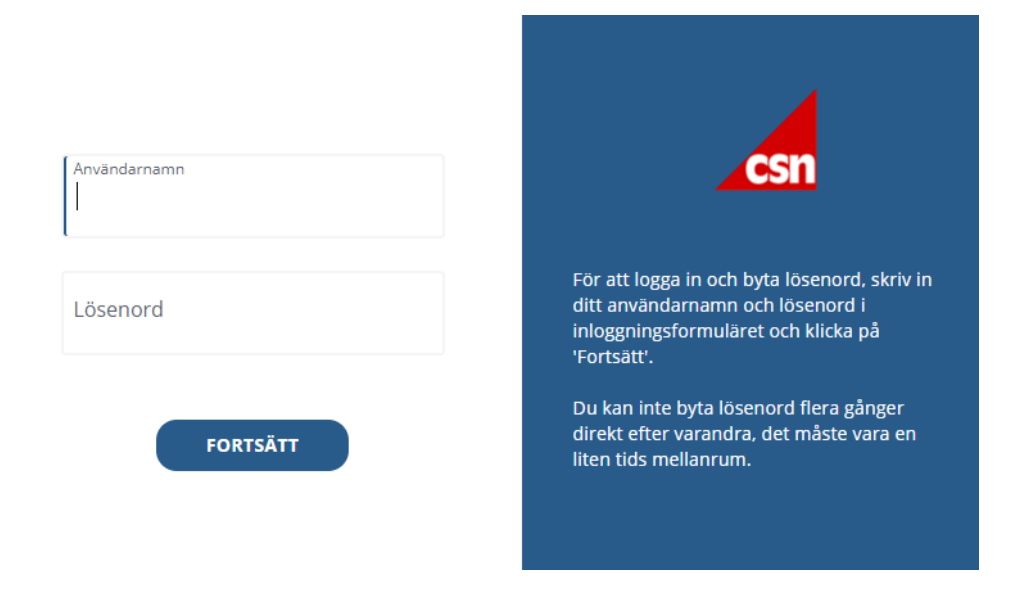

- 2. Skriv in användarnamn som du fått i ett brev från CSN
- 3. Skriv in ditt engångslösenord som du fått i ett e-postmeddelande från CSN.
- 4. Tryck på knappen Fortsätt

Du får nu skapa ett nytt eget lösenord.

|              | Aterstall                       | lose | nora                            |  |  |  |  |  |
|--------------|---------------------------------|------|---------------------------------|--|--|--|--|--|
| 0            | Måste vara minst 8 tecken långt | 8    | Måste vara max 8 tecken långt   |  |  |  |  |  |
| Θ            | Måste innehålla minst en siffra | Θ    | Måste innehålla minst en versal |  |  |  |  |  |
| 0            | Måste innehålla minst en gemen  |      |                                 |  |  |  |  |  |
| Nyt          | tt lösenord                     |      | Ø                               |  |  |  |  |  |
| BYT LÖSENORD |                                 |      |                                 |  |  |  |  |  |
|              |                                 |      |                                 |  |  |  |  |  |

- Skriv in ditt nya lösenord i fältet.
- Klicka på knappen Byt lösenord.
- Efter bytet loggar du ut uppe till höger

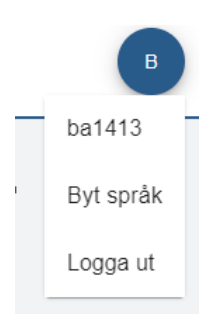

#### OBS!

Ditt nya lösenord måste vara åtta tecken långt och innehålla minst tre av följande teckentyper:

- Stor bokstav (A-Z)
- Liten bokstav (a-z)
- Siffror (0-9)

Dessutom kan det innehålla icke-alfanumeriska tecken (t.ex. % ! #) Lösenordet får inte innehålla ditt användarnamn.

När ditt lösenord ändras kan du logga in i Identity Manager (se bild nedan) där du kan administrera behörigheter för din skolas eller kommuns användare av Mina tjänster. Gå in på <u>www.csn.se</u> och välj Partner i menyn längst ner på sidan

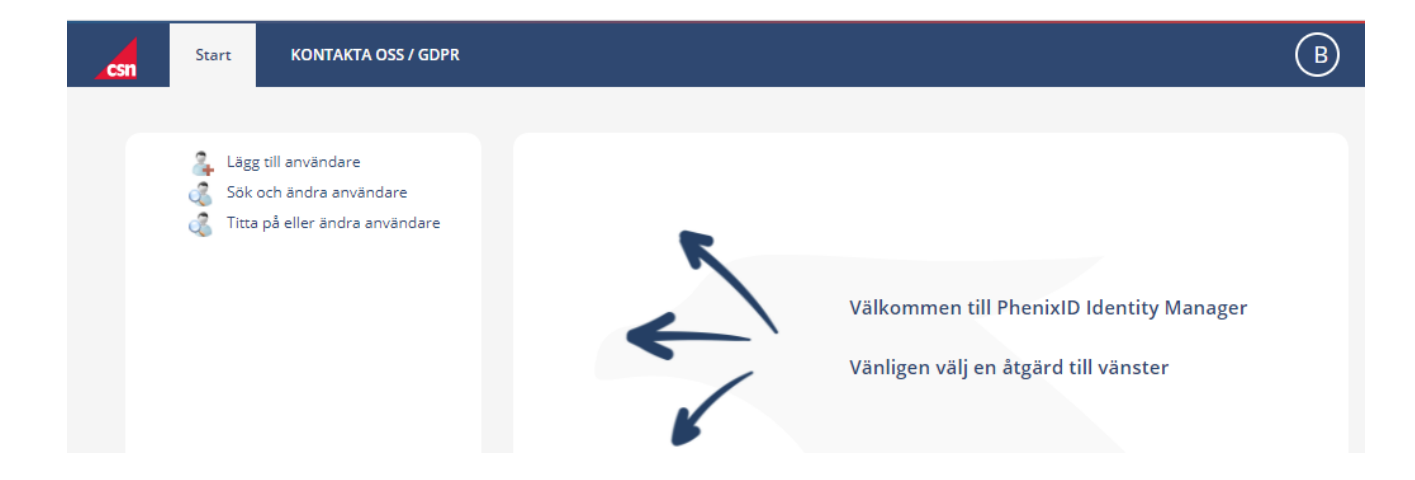

# 3 Lägg till ny användare och tilldela behörighet

När du har loggat in kan du börja använda Identity Manager. Här ska du som behörighetsadministratör lägga upp nya användare och tilldela behörigheter för den eller de personer på skolan eller kommunen som ska använda Mina tjänster.

#### **OBS!**

Behörigheterna för de användare som rapporterar uppgifter om elever på gymnasiala utbildningar (i tjänsten Studeranderapportering) administreras av CSN. Dessa personer kan du som behörighetsadministratör se i Identity Manager.

Om du har en person på din skola eller kommun, som t.ex. redan rapporterar uppgifter för elever på gymnasial utbildning och nu också ska börja rapportera exempelvis utbildningsuppgifter behöver du alltså inte lägga upp personen på nytt i Identity Manager. Du lägger i ett sådant fall enbart till ytterligare en behörighet för den aktuella tjänsten. Läs hur du gör i kapitel 4.2 Titta på eller ändra en användares behörighet eller genom att använda Sök och ändra användare se kapitel 5.

Så här gör du för att lägga upp en ny användare i Identity Manager och tilldela honom eller henne behörighet till en eller flera tjänster.

#### 3.1 Lägg till en ny användare

- Logga in i Identity Manager. Är du osäker på hur du gör kan du läsa mer i kapitel 2 Logga in i behörighetsverktyget Identity Manager.
- Välj Lägg till användare ur menyn till vänster.

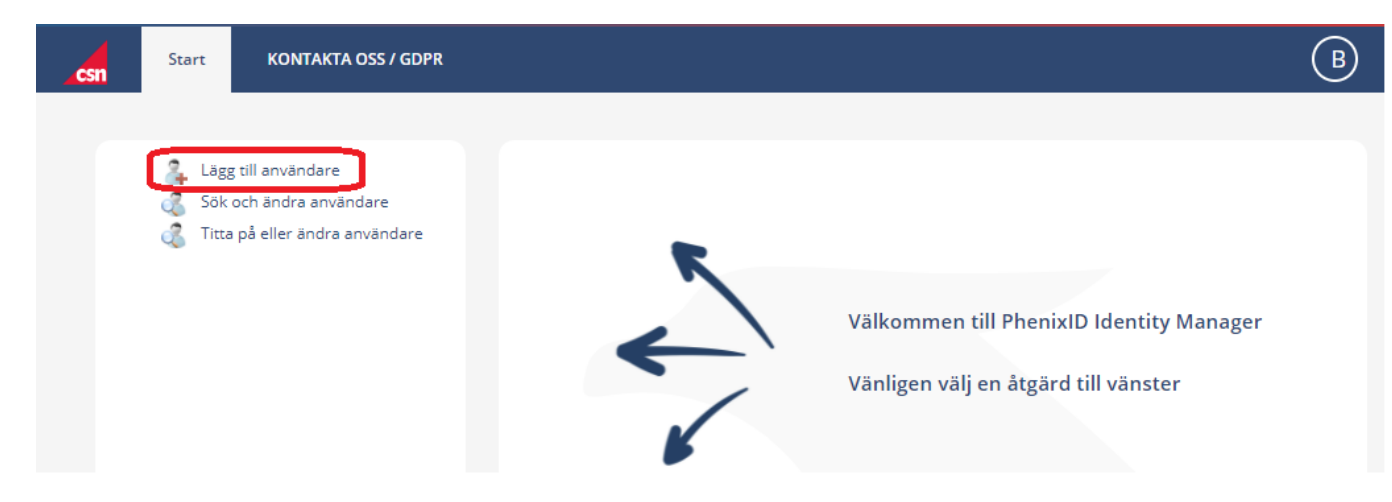

Fönstret Lägg till Användare visas nu.

• I fönstret *Lägg till användare* (se bild nedan) kan du fylla i personuppgifter och välja vilken skola eller kommun personen ska utföra uppgifter för.

Lägg till användare

| vändare                                                                                                    | Organisa                           | tioner                           |                                                                 |                                                                                                    |                                   |                                    |
|----------------------------------------------------------------------------------------------------|------------------------------------|----------------------------------|-----------------------------------------------------------------|----------------------------------------------------------------------------------------------------|-----------------------------------|------------------------------------|
| Personnummer:*                                                                                                    | Under Sö<br>för. För a<br>en organ | ikresult<br>tt lägga<br>isation, | at visas med en b<br>a till ytterligare, bo<br>bocka i rutan un | oock vilka organisationer som an<br>ocka i rutan och tryck Lägg till. Fö<br>der Medlemmar och välj Ta bort | vändaren ska<br>ör att ta bort ar | utföra uppgifter<br>nvändaren från |
| Efternamn:*                                                                                                    | Sökresult                          | tat                              |                                                                 |                                                                                                    | Medlemma                          | r                                  |
| Användarid: ba2723                                                                                                    |                                    |                                  | OrgID                                                           | Namn                                                                                                    |                                   | OrgID                              |
| E-postadress 1:*                                                                                                    |                                    | 23                               | 1362                                                            | Komvux Malmö                                                                                               | •                                 |                                    |
|                                                                                                    |                                    | 2                                | 1405                                                            | Vuxenutbildning                                                                                            |                                   |                                    |
|                                                                                                    |                                    | 8                                | 1461                                                            | Vuxenutbildningen                                                                                          |                                   |                                    |
| 151                                                                                                    |                                    | 2                                | 1798                                                            | Komvux Sundsvall**                                                                                         |                                   |                                    |
| När du fyllt i personens uppgifter och sparat dem,<br>ska du tilldela honom eller henne behörighet. Det gör<br>du i nästa steg |                                    | 8                                | 1808                                                            | Vuxenutbildningen i<br>Strömsund                                                                           |                                   |                                    |
|                                                                                                    |                                    | 8                                | 2001                                                            | Långholmens<br>folkhögskola*                                                                               |                                   |                                    |
| * Ohligatoriska fält                                                                                                    |                                    | 2                                | 2061                                                            | Liljeholmens                                                                                               | -                                 |                                    |

• Välj den eller de skolor eller kommuner som användaren ska rapportera för. Det gör du genom att markera aktuella kryssrutor. I exemplet nedan är skolan som har skolkod 1362 vald. Klicka på knappen Lägg till, skolan hamnar då i högra fältet.

| Orga                    | nisatio                   | oner                         |                                                           |                                                                                                    |                     |                              |                 |                            |
|-------------------------|---------------------------|------------------------------|-----------------------------------------------------------|----------------------------------------------------------------------------------------------------|---------------------|------------------------------|-----------------|----------------------------|
| Unde<br>för. F<br>en or | er Sök<br>ör att<br>ganis | result<br>: lägga<br>:ation, | at visas med en<br>till ytterligare, l<br>bocka i rutan u | bock vilka organisationer som a<br>bocka i rutan och tryck Lägg till.<br>nder Medlemmar och välj Ta bo | anvä<br>För<br>ort. | andaren ska<br>att ta bort a | a utfö<br>använ | ra uppgifter<br>daren från |
| Sökre                   | esulta                    | t                            |                                                           |                                                                                                    |                     | Medlemma                     | ar              |                            |
| _                       | 0                         |                              | OrgID                                                     | Namn                                                                                                   |                     |                              |                 | OrgID                      |
|                         | ų                         |                              |                                                           |                                                                                                    |                     |                              |                 |                            |
| ~                       |                           | 2                            | 1362                                                      | Komvux Malmö<br>Centrum                                                                                | Â                   |                              | 8               | 1362                       |
|                         |                           | 8                            | 1405                                                      | Vuxenutbildning<br>Halmstad*                                                                           |                     |                              |                 |                            |
|                         |                           | 8                            | 1461                                                      | Vuxenutbildningen<br>Göteborg**                                                                        |                     |                              |                 |                            |
|                         |                           | 8                            | 1798                                                      | Komvux Sundsvall**                                                                                     |                     |                              |                 |                            |
|                         |                           | 8                            | 1808                                                      | Vuxenutbildningen i<br>Strömsund                                                                       |                     |                              |                 |                            |
|                         |                           | 8                            | 2001                                                      | Långholmens<br>folkhögskola*                                                                           |                     |                              |                 |                            |
|                         |                           | 8                            | 2061                                                      | Liljeholmens<br>folkbögskola                                                                           | •                   |                              |                 |                            |
| Lägg                    | g till )                  |                              |                                                           | Totalt:                                                                                                | 35                  | Ta bort                      |                 | Totalt: 1                  |

- Fyll i användarens personuppgifter i rutan Användare. Alla fält med \* är obligatoriska, observera formatet på personnumret. Användarnamnet skapas automatiskt och går inte att ändra. Du har möjlighet att ange två e-postadresser för användaren.
- Tryck på knappen *Skapa* för att spara användarens uppgifter.

| nvändare                                                        |                      | Organisat                            | ioner -                       |                                                                     |                                                                                                    |            |                          |                 |                             |
|-----------------------------------------------------------------|----------------------|--------------------------------------|-------------------------------|---------------------------------------------------------------------|----------------------------------------------------------------------------------------------------|------------|--------------------------|-----------------|-----------------------------|
| Personnummer:*<br>Förnamn:*                                     | Kalle                | Under Sö<br>för. För at<br>en organi | kresul<br>tt läggi<br>isation | tat visas med en b<br>a till ytterligare, bo<br>, bocka i rutan und | ock vilka organisationer som ar<br>cka i rutan och tryck Lägg till. F<br>ler Medlemmar och välj Ta bor | ör i<br>t. | ndaren sk<br>stt ta bort | a utfö<br>anvär | ra uppgifter<br>Idaren från |
| Efternamn:*                                                     | Testare              | Sökresult                            | at                            |                                                                     |                                                                                                    |            | Medlemm                  | ar              |                             |
| Användarid:                                                     | ba2723               |                                      |                               | OrgID                                                               | Namn                                                                                                   |            | 0.0                      |                 | OrgID                       |
| E-postadress 1:*                                                | kalle.testare@csn.se | •                                    |                               |                                                                     |                                                                                                    |            |                          |                 |                             |
| E-postadress 2:                                                 |                      |                                      | 8                             | 1362                                                                | Komvux Malmö<br>Centrum                                                                                | Â          |                          | 8               | 1362                        |
|                                                                 |                      |                                      | 8                             | 1405                                                                | Vuxenutbildning<br>Halmstad*                                                                           |            |                          |                 |                             |
|                                                                 |                      |                                      | 8                             | 1461                                                                | Vuxenutbildningen<br>Göteborg**                                                                        |            |                          |                 |                             |
| 851                                                             |                      |                                      | 8                             | 1798                                                                | Komvux Sundsvall**                                                                                     |            |                          |                 |                             |
| När du fyllt i perso<br>ska du tilldela hon<br>du i nästa steg. | 0                    | 8                                    | 1808                          | Vuxenutbildningen i<br>Strömsund                                    |                                                                                                    |            |                          |                 |                             |
|                                                                 |                      | 8                                    | 2001                          | Långholmens<br>folkhögskola*                                        |                                                                                                    |            |                          |                 |                             |
| * Obligatoriska fäl                                             | It                   |                                      | 8                             | 2061                                                                | Liljeholmens                                                                                           | ÷          |                          |                 |                             |
|                                                                 |                      | Lägg till                            | )                             |                                                                     | Totalt: 3                                                                                              | 5          | Ta bort                  |                 | Totalt: 1                   |
|                                                                 |                      |                                      |                               |                                                                     |                                                                                                    |            |                          |                 |                             |
|                                                                 |                      |                                      |                               |                                                                     |                                                                                                    |            |                          |                 |                             |
|                                                                 |                      |                                      |                               |                                                                     |                                                                                                    |            |                          |                 |                             |
|                                                                 |                      |                                      |                               |                                                                     |                                                                                                    |            |                          |                 |                             |
|                                                                 |                      |                                      | SI                            | kapa ett objekt till                                                | Redigera objekt efter skap                                                                             | pan        | de A                     | vbr             | t Skap                      |

Välj fliken *Tilldela behörigheter* för att lägga till behörighet till den eller de tjänster som användaren ska använda. (se bild nedan).

## 3.2 Tilldela användaren behörighet

Välj fliken tilldela behörighet (se bild nedan).

| Nancare     Personnummer:     Fornamm*     Kalle        Efternamm*   Kalle        Eternamm*   Kalle.        Maximus*   Kalle           Constant   Kalle                    Vinder Sökresultat visas med en bock vilka organisationer som användaren ska utföra uppgifter för. För att lägg till ytterligare, bocka i rutan och tryck lägg till. För att ta bort användaren från en organisation, bocka i rutan under Medlemmar och välj Ta bort.               Efternamm*   Testare   Användarid:   ba2724   E-postadress 1:*   kalle.testare@csn.se   E-postadress 2:   * Obligatoriska fält   Obligatoriska fält   Sticka ut nutt ensänstlöken på Tilldela personen   behörighet för de tjänster han eller hon ska använda.   Der gör du genom att klicka på Tilldela behörigheter.     Skicka ut nutt ensänstlökenord med e-post     Skicka ut nutt ensänstlökenord med e-post     Skicka ut nutt ensänstlökenord med e-post     Skicka ut nutt ensänstlökenord med e-post     Skicka ut nutt ensänstlökenord med e-post     Skicka ut nutt ensänstlökenord med e-post     Skicka ut nutt ensänstlökenord med e-post                                                                                                    | and a second                           |                                                       | Organis                  | anoner              |                                        |                                                                  |                         |          |                  |
|----------------------------------------------------------------------------------------------------|----------------------------------------|-------------------------------------------------------|--------------------------|---------------------|----------------------------------------|------------------------------------------------------------------|-------------------------|----------|------------------|
| Personnummer:       Image: Source and the second and the second and the                                                                                                    | uvanoare                               |                                                       | Under Sö                 | kresult             | at visas med en                        | bock vilka organisationer son                                    | n användar              | ren ska  | utföra uppgifter |
| Förnamn:* Kalle   Efternamn:* Testare   Användarid: ba2724   Epostadress 1:* kalle.testare@csn.se   E-postadress 2: 362   * Obligatoriska fält 362   * Obligatoriska fält 362   Insk på att du även behöver tilldela personen<br>behörighet för de tjänster han eller hon ska använda.<br>Det gör du genom att kicka på Tilldela behörigheter.   Skicka ut nvit eneånstiötenord med e-post                                                                                                    | Personnummer:                          |                                                       | för. För at<br>en organi | tt lägga<br>sation, | till ytterligare, b<br>bocka i rutan u | oocka i rutan och tryck Lägg til<br>nder Medlemmar och välj Ta b | ll. För att ta<br>bort. | a bort a | nvändaren från   |
| Eftermamn* Testare   Användarid: ba2724   E-postadiress 1:* kalle.testare@csn.se   E-postadiress 2: 1362   * Obligatoriska falt 🗳 1405   Vuxenutbildningen<br>Behörighet för de tjänster han eller hon ska använda.<br>Det gör du genom att kicka på Tildela behörigheter. 🏹 1798   Komvux Sundsvall*   Skicka ut nyst eneähnstlötenord med e-post                                                                                                    | Förnamn:*                              | Kalle                                                 | Sökresult                | ac                  |                                        |                                                                  | Medlemr                 | nar      |                  |
| Användarid: ba2724   E-postadress 1:* kalle.testare@csn.se   E-postadress 2: 342   * Obligatoriska falt 3   * Obligatoriska falt 3   1405 Vuxenutbildningen<br>Göteborg**   3 1461   3 1798   Komvux Sundsvall*   3 1808   Sticka ut myt eneänstlötenord med e-post                                                                                                    | Efternamn:*                            | Testare                                               | <b>—</b> •               |                     | OrgID                                  | Namn                                                             | 0.0                     |          | OrgID            |
| E-postadress 1:* kalle.testare@csn.se<br>E-postadress 2:<br>* Obligatoriska falt<br>* Obligatoriska falt<br>Tank på att du även behöver tilldela personen<br>behörighet för de tjänster han eller hon ska använda.<br>Det gör du genom att klicka på Tilldela behörigheter.<br>Skicka ut nytt eneånstjötenord med e-post                                                                                                    | Användarid:                            | ba2724                                                | 0 ~                      |                     |                                        |                                                                  | 0 4                     |          |                  |
| E-postadress 2:<br>* Obligatoriska falt<br>* Obligatoriska falt<br>* Obl | E-postadress 1:*                       | kalle.testare@csn.se                                  |                          | 8                   | 1362                                   | Komvux Malmö<br>Centrum                                          | 0                       | 8        | 1362             |
| * Obligatoriska fält<br>NESI Tänk på att du även behöver tilldela personen behörighet för de tjänster han eller hon ska använda. Det gör du genom att klicka på Tilldela behörigheter.<br>Skicka ut nytt eneånetiötenord med e-post<br>Skicka ut nytt eneånetiötenord med e-post<br>Skicka ut nytt eneänetiötenord med e-post<br>Skicka ut nytt eneänetiötenord med e-post<br>Skicka ut nytt eneänetiötenord med e-post<br>Skicka ut nytt eneänetiötenord med e-post<br>Skicka ut nytt eneänetiötenord med e-post<br>Skicka ut nytt eneänetiötenord med e-post<br>Skicka ut nytt eneänetiötenord med e-post<br>Skicka ut nytt eneänetiötenord med e-post<br>Skicka ut nytt eneänetiötenord med e-post<br>Skicka ut nytt eneänetiötenord med e-post<br>Skicka ut nytt                                                                                                    | E-postadress 2:                        |                                                       |                          | 8                   | 1405                                   | Vuxenutbildning<br>Halmstad*                                     |                         |          |                  |
| DBSI       Tank på att du även behöver tilldela personen<br>behörighet för de tjänster han eller hon ska använda.<br>Det gör du genom att klicka på Tilldela behörigheter.       Image: Construction of the till till till till till till till til                                                                                                    | * Obligatoriska få                     | lt.                                                   | 0                        | 8                   | 1461                                   | Vuxenutbildningen<br>Göteborg**                                  |                         |          |                  |
| Tánk på att du även behöver tilldela personen<br>behörighet för de tjänster han eller hon ska använda.<br>Det gör du genom att klicka på Tilldela behörigheter.       Image: Comparison of the till till till till till till till til                                                                                                    | 085                                    |                                                       | 0                        | 8                   | 1798                                   | Komvux Sundsvall*                                                |                         |          |                  |
| Det gör du genom att klicka på Tilldela behörigheter.                                                                                                    | Tänk på att du äv<br>behörighet för de | 0                                                     | 8                        | 1808                | Vuxenutbildningen<br>Strömsund         |                                                                  |                         |          |                  |
| Skicka ut nytt engångsjötenord med e-post                                                                                                    | Det gör du genon                       | Det gör du genom att klicka på Tilldela behörigheter. |                          |                     | 2001                                   | Långholmens<br>folkhögskola*                                     |                         |          |                  |
| Skicka ut nutt engångslösenord med e-post [Lagg till] Totalt 35 (Ta hort) Totalt 1                                                                                                    |                                        |                                                       | 0                        | 22                  | 2044                                   | Liljeholmens •                                                   |                         |          |                  |
| Construction of the second second sec                                                                                                    | Skicka ut nytt (                       | engångslösenord med e-post                            | Lägg till                |                     |                                        | Totalt: 35                                                       | Ta bort                 | )        | Totalt: 1        |
|                                                                                                    |                                        |                                                       |                          |                     |                                        |                                                                  |                         |          |                  |
|                                                                                                    |                                        |                                                       |                          |                     |                                        |                                                                  |                         |          |                  |
|                                                                                                    |                                        |                                                       |                          |                     |                                        | Avbryt Verkst                                                    | all                     | Sp       | ara och Stäng    |

ÄNDRA ANVÄNDARE

- Fönstret Tilldela behörigheter öppnas.
- Välj vilken skola eller kommun användaren ska rapportera för. I exemplet till höger är skola 1029, Vuxenutbildningen i Järfälla vald.
- Välj vilken tjänst (applikation) användaren ska ha behörighet att hantera. I exemplet till höger är tjänsten Studietider och utbildningar vald.
- Tryck på knappen Verkställ Nu sparas de uppgifter som du fyllt i. Om du trycker på knappen Spara och stäng sparas de uppgifter du fyllt i och fönstret stängs

| a2222, Kalle Testa | re             |          |  |  |
|--------------------|----------------|----------|--|--|
| Organisation       |                |          |  |  |
| 1029, Vuxenutbild  | ningen i Järfa | illa** 🗸 |  |  |
| pplikationer       |                |          |  |  |
| Studeranderapp     | ortering-fil   |          |  |  |
| Studietider och u  | tbildningar    |          |  |  |
| oller              |                |          |  |  |
| Avtalsansvarig     |                |          |  |  |
| Behörighetsadmi    | nistratör      |          |  |  |
|                    |                |          |  |  |
|                    |                |          |  |  |

TILLDELA BEHÖRIGHETER

## 3.3 Titta på användaren du lagt till

För att se om användaren lagts till kan du gå in under *Titta på eller ändra användare* eller *Sök och ändra användare* i menyn till vänster.

Här visas användarna i en lista. Du kan själv välja sortering genom att klicka på rubrikerna. I exemplet nedan är användarna sorterade efter användarnamn. Du kan skriva i rutan filter

för att söka ut tex förnamn som börjar med M. Det går också att klicka på filersymbolen **Y** för att fältet filter inte ska visas

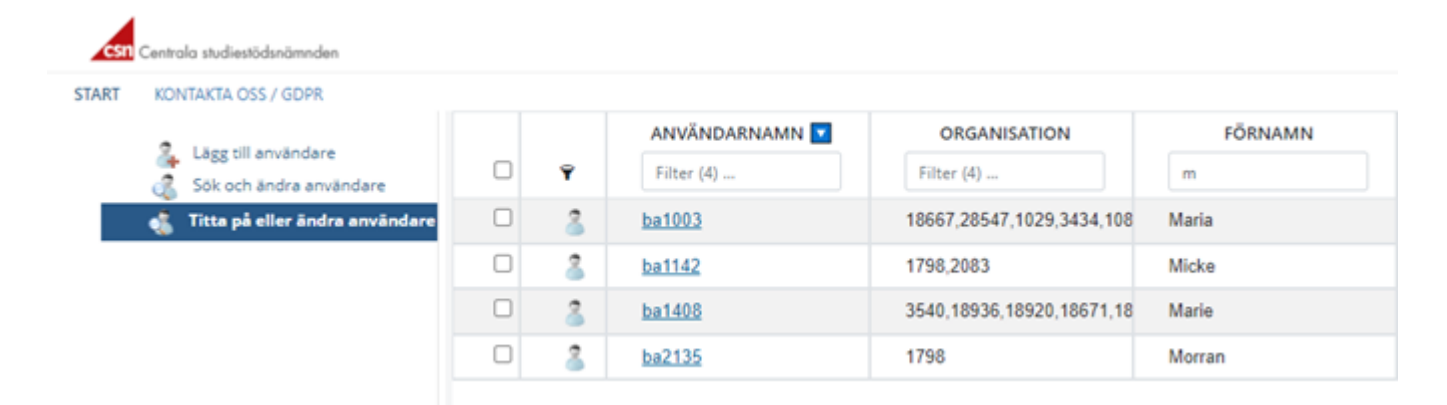

När du har lagt till en användare i Identity Manager skickas ett brev med användarnamn och epostmeddelande med ett lösenord automatiskt ut till personen. Han eller hon kan då logga in i Mina tjänster och börja använda den tjänst som du tilldelat behörighet för.

#### **OBS!**

Om du lägger till en användare utan att tilldela personen behörighet till någon tjänst kommer du att kunna se användaren i listan ovan, men inget användarnamn och lösenord skickas ut. Det innebär att användaren **inte kan logga in i Mina tjänster** på www.csn.se.

## 4 Titta på eller ändra en användares uppgifter och behörigheter

I Identity Manager kan du se vilka användare som rapporterar utbildnings-, studerandeuppgifter för din skola och/eller vem som hanterar studiestartsstödet för din kommun. Du kan ändra en användares behörigheter genom att lägga till behörighet till en ny tjänst eller ta bort en som är inaktuell. Du kan också ändra en användares personuppgifter.

#### **OBS!**

Det finns ingen automatisk koppling mellan behörighetsverktyget Identity Manager och Mina tjänster på www.csn.se. Det innebär att om du ändrar en användares epostadress i Identity Manager så måste du också ändra den i Mina tjänster för att CSN ska ha korrekta uppgifter. Om du är osäker på hur du gör kan du läsa mer i användarhandboken för Studietider och utbildningar. Du hittar den på www.csn.se.

### 4.1 Titta på eller ändra en användares personuppgifter

Så här gör du för att titta på eller ändra en användares uppgifter.

- Logga in i Identity Manager. Om du är osäker på hur du gör kan du läsa mer i kapitel 2\_ Logga in i behörighetsverktyget Identity Manager.
- Välj alternativet *Titta på eller ändra användare* i menyn till vänster. Här visas användarna i en lista. Du kan själv välja sortering genom att klicka på rubrikerna. I exemplet nedan är användarna sorterade efter användarnamn.

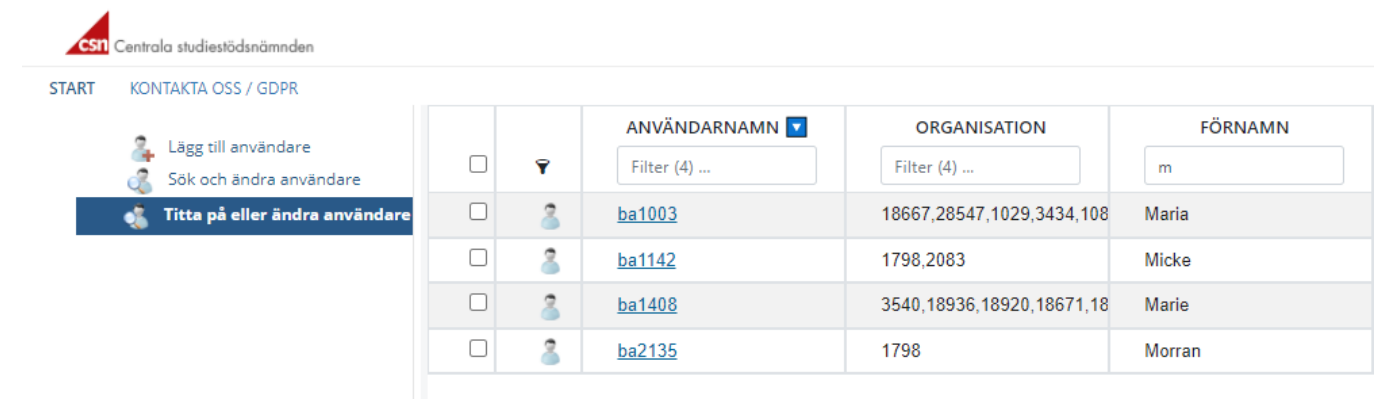

• Om du vill se fler detaljer om en användare klickar du på användaren. Du kan också markera hela raden, högerklicka och välja alternativet *Redigera* i listan (se bild nedan).

| csn  | Centrala studiestödsnämnden |   |     |                              |                        |              |                         |
|------|-----------------------------|---|-----|------------------------------|------------------------|--------------|-------------------------|
| TART | KONTAKTA OSS / GDPR         | 0 | Ŷ   | ANVÄNDARNAMN<br>Filter (110) | ORG.NR<br>Filter (110) | PERSONNUMMER | FÖRNAMN<br>Filter (110) |
|      | 💰 Sök och ändra användare   |   | - 8 | ba1001                       | 1798,2279,19880,1      | 195305135088 | Lisaaa                  |
|      | 🔏 Sök organisation          |   | 2   | ba100 🔽 Re                   | digera 8,1808,1362     | 195604010081 | Lisalill                |
|      |                             |   | 3   | <u>ba100</u> 📆 Та            | bort 67,28547,1029,    | 197802167929 | Maria                   |
|      |                             |   | 8   | ba1004                       | 3540,18671,18668,      | 196908147801 | Kristina                |
|      |                             |   | 3   | ba1005                       | 10250,4457,11076,      | 197604295845 | Stina                   |
|      |                             |   | 2   | ha1006                       | 3301                   | 199510019996 | 0#4                     |

Du får nu upp fönstret Ändra användare där du ser användarens personuppgifter och vilka skolor eller kommuner användaren utför uppgifter för. De ligger i högra fältet Medlemmar.

|                                                                                                    |                                | Organis                              | atione                          | r                                                           |                                                                                                   |                                      |                     |                                    |
|----------------------------------------------------------------------------------------------------|--------------------------------|--------------------------------------|---------------------------------|-------------------------------------------------------------|---------------------------------------------------------------------------------------------------|--------------------------------------|---------------------|------------------------------------|
| Personnummer:                                                                                                    | HEROTING.                      | Under Sö<br>för. För at<br>en organi | kresult<br>tt lägga<br>isation, | at visas med en<br>a till ytterligare, b<br>bocka i rutan u | bock vilka organisationer som<br>oocka i rutan och tryck Lägg til<br>nder Medlemmar och välj Ta b | n användar<br>I. För att ta<br>port. | ren ska<br>a bort a | utföra uppgifter<br>nvändaren från |
| Férrie de la companya de la companya de la companya de la companya de la companya de la companya de la companya                                                 | rtaire                         | Sökresult                            | at                              | OvelD                                                       | Name                                                                                              | Medlemn                              | nar                 | OralD                              |
| atternamn:"                                                                                                    | Testare                        | 🗆 🔍                                  |                                 | OrgiD                                                       | Namn                                                                                              | - Q                                  |                     | OrgiD                              |
| invändarid:<br>-postadress 1:*                                                                                                    | ba2724<br>kalle.testare@csn.se | 0                                    | 8                               | 1008                                                        | Centrum för                                                                                       | 0                                    | 2                   | 1362                               |
| -postadress 2:                                                                                                    |                                |                                      | 8                               | 1025                                                        | Centrum Vux i<br>Haninge**                                                                        |                                      |                     |                                    |
| * Obligatoriska fä                                                                                                    | lt                             |                                      | 8                               | 1029                                                        | Vuxenutbildningen<br>Järfälla**                                                                   |                                      |                     |                                    |
| 85!                                                                                                    |                                |                                      | 8                               | 1032                                                        | Didaktus<br>Utbildningar*                                                                         |                                      |                     |                                    |
| Tänk på att du även behöver tilldela personen<br>behörighet för de tjänster han eller hon ska använda.<br>Det gör du genom att klicka på Tilldela behörigheter. |                                |                                      | 8                               | 1035                                                        | Centrum för<br>vuxenutveckling,<br>komvux**                                                       |                                      |                     |                                    |
|                                                                                                    |                                |                                      | 8                               | 1053                                                        | Centrum för<br>vuxenutbildning** 🗸                                                                |                                      |                     |                                    |
| Skicka ut nytt                                                                                                    | engångslösenord med e-post     | Lägg till                            | )                               |                                                             | Totalt: 202                                                                                       | Ta bort                              | )                   | Totalt: 1                          |

• Gör dina ändringar direkt i fönstret och tryck på knappen *Spara och stäng* för att spara ändringarna. Om du trycker på knappen *Verkställ* sparas dina ändringar, men du ligger kvar i samma fönster. Härifrån kan du välja alternativet Tilldela behörigheter i fliken överst i fönstret för att också ändra användarens behörigheter.

Du kommer nu till startsidan. Där kan du välja alternativet *Sök och ändra användare* eller *Titta på* eller ändra användare för att se i listan att dina ändringar har gått igenom.

## 4.2 Titta på eller ändra en användares behörighet

Så här gör du för att ändra (lägga till en ny eller ta bort) en användares behörighet.

- Logga in i Identity Manager. Om du är osäker på hur du gör kan du läsa mer i kapitel 2\_ Logga in i behörighetsverktyget Identity Manager.
- Välj alternativet Titta på eller ändra användare i menyn till vänster. Här visas användarna i en
- lista.

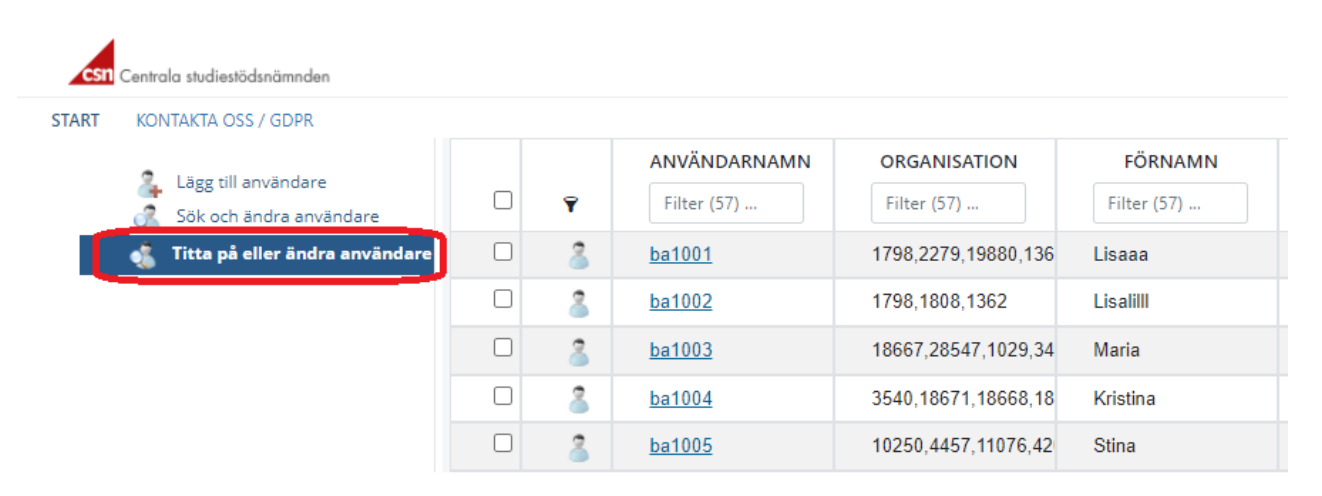

• Klicka på den användare du vill ändra en behörighet för (exempelvis uppdatera med en ny behörighet). Du kan också markera hela raden, högerklicka och välja alternativet *Redigera* i listan.

Du får nu upp fönstret Ändra användare (se bild nedan).

| Windare   Personnummer:   Personnummer:   Personnummer:   Kalle   Conramn:*   Kalle   Efernamn:*   Testare   Användarid:   ba2724   Epostadress 1:*   kalle.testare@csn.se   Epostadress 2:   * Obligatoriska fält   Siz   1008   Centrum för   Livslängt Lärande***   Siz   1025   Gentrum för   Livslängt Lärande***   1029   Jarkalia*** Siz Siz Siz Siz 1035 Vuxenutvekling, korva vältela behörghet för de tjänster han eller hon ska använda. Det gör du genom att kicka på Tildela behörgheter.                                                                                                    |                                                                                                    |           | Organis                              | ationer                         |                                                           |                                                                                                   |                                                 |                                       |
|----------------------------------------------------------------------------------------------------|----------------------------------------------------------------------------------------------------|-----------|--------------------------------------|---------------------------------|-----------------------------------------------------------|---------------------------------------------------------------------------------------------------|-------------------------------------------------|---------------------------------------|
| Efternamn.*       Testare       OrgID       Namn       OrgID         Användarid:       ba2724       OrgID       Namn       OrgID         E-postadress 1:*       kalle.testare@csn.se       I       I       I       I         E-postadress 2:       I       I       I       I       I       I       I       I       I       I       I       I       I       I       I       I       I       I       I       I       I       I       I       I       I       I       I       I       I       I       I       I <tdi< td="">       I       I<td>ummer: Tolescolor</td><td></td><td>Under Sö<br/>för. För al<br/>en organi</td><td>kresult<br/>tt lägga<br/>isation,</td><td>at visas med en<br/>till ytterligare, t<br/>bocka i rutan u</td><td>bock vilka organisationer som<br/>bocka i rutan och tryck Lägg til<br/>nder Medlemmar och välj Ta b</td><td>användaren ski<br/>I. För att ta bort i<br/>jort.</td><td>i utföra uppgifter<br/>användaren från</td></tdi<>                                                                                                    | ummer: Tolescolor                                                                                                    |           | Under Sö<br>för. För al<br>en organi | kresult<br>tt lägga<br>isation, | at visas med en<br>till ytterligare, t<br>bocka i rutan u | bock vilka organisationer som<br>bocka i rutan och tryck Lägg til<br>nder Medlemmar och välj Ta b | användaren ski<br>I. För att ta bort i<br>jort. | i utföra uppgifter<br>användaren från |
| Användarid: ba2724<br>E-postadress 1:* kalle.testare@csn.se<br>E-postadress 2:<br>* Obligatoriska fält:<br>BSI<br>Tänk på att du även behöver tilldela personen<br>behörighet för de tjänster han eller hon ska använda.<br>Det gör du genom att klicka på Tilldela behörigheter.                                                                                                    | in:* Testare                                                                                                    |           | Sokresult                            | at.                             | OrgID                                                     | Namn                                                                                              | Mediemmar                                       | OrgID                                 |
| E-postadress 1:* kalle.testare@csn.se E-postadress 2:  * Obligatoriska fält Dollagatoriska fält Dollagatoriska fälteka behörgendeter Dollagatoriska fälteka behörgendeter Dollagatoriska fälteka behörgendeter Dollagatoriska fälteka behörgendeter Dollagatoriska fälteka behörgendeter Dollagatoriska dollagatoriska dollagatoriska dollagatoriska dollagatoriska dollagatoriska dollagatoriska dollagatoriska dollagatoriska dollagator                                                                                                    | rid: ba2724                                                                                                    |           | <u> </u>                             |                                 |                                                           |                                                                                                   |                                                 |                                       |
| E-postadress 2:<br>* Obligatoriska fält<br>* Obligatoriska fält<br>* Obl | ress 1:* kalle.testare@csr                                                                                                    | 1.se      |                                      | 8                               | 1008                                                      | Centrum för<br>Livslångt Lärande*                                                                 | 0 🖏                                             | 1362                                  |
| * Obligatoriska fält  Didaktus  Didaktus  Dida                                                                                                    | ress 2:                                                                                                    |           |                                      | 8                               | 1025                                                      | Centrum Vux i<br>Haninge**                                                                        |                                                 |                                       |
| 1651 Constraints of the second second                                                                                                    | * Obligatoriska fält                                                                                                    |           |                                      | 8                               | 1029                                                      | Vuxenutbildningen<br>Järfälla**                                                                   |                                                 |                                       |
| Tănk pă att du även behöver tilidela personen<br>behörighet für de tjänster han eller hon ska använda.<br>Det gör du genom att klicka pă Tilidela behörigheter.                                                                                                    |                                                                                                    |           |                                      | 8                               | 1032                                                      | Didaktus<br>Utbildningar*                                                                         |                                                 |                                       |
|                                                                                                    | Tänk på att du även behöver tilldela personen<br>behörighet för de tjänster han eller hon ska använda.<br>Det gör du genom att klicka på Tilldela behörigheter. |           | 0                                    | 8                               | 1035                                                      | Centrum för<br>vuxenutveckling,<br>komvux**                                                       |                                                 |                                       |
| Centrum for     vuxenutbildning**                                                                                                    |                                                                                                    |           |                                      | 8                               | 1053                                                      | Centrum för<br>vuxenutbildning** 👻                                                                |                                                 |                                       |
| Skicka ut nytt engångslösenord med e-post                                                                                                    | ut nytt engångslösenord m                                                                                                    | ed e-post | Lägg till                            | )                               |                                                           | Totalt: 202                                                                                       | Ta bort                                         | Totalt: 1                             |

- 1. Välj alternativet *Tilldela behörigheter* i menyn till vänster. Fönstret Tilldela behörigheter öppnas nu (se bild till höger).
- Här kan du ändra (exempelvis uppdatera) eller ta bort en användarens behörigheter på de skolor eller kommuner han eller hon utför uppgifter för.
- 3. Tryck på knappen Spara och stäng för att spara dina ändringar. (Du kan också trycka på knappen *Verkställ*. Du ligger då kvar i samma bild och får trycka på knappen Spara och stäng för att komma tillbaka till startsidan).

| ba2222, Kalle Testare                      |                  |  |
|--------------------------------------------|------------------|--|
| Organisation                               |                  |  |
| 1029, Vuxenutbildninge                     | n i Järfälla** 🗸 |  |
| Applikationer                              |                  |  |
| Studeranderapporterin                      | (g-f)            |  |
| Studietider och utbildn                    | ingar            |  |
| Roller                                     |                  |  |
| Avtalsansvarig                             |                  |  |
|                                            | tör              |  |
| <ul> <li>Behörighetsadministrat</li> </ul> |                  |  |

Startsidan för Identity Manager öppnas nu. Om du vill kontrollera att dina ändringar sparats kan du välja alternativet Titta på eller ändra användare eller Sök och ändra användare vänstermenyn.

#### **OBS!**

När du lägger till ytterligare en behörighet för en användare som redan rapporterar i Mina tjänster behåller användaren **samma användarnamn och lösenord** som tidigare.

### 4.3 Ta bort en användare

Om en användare ska sluta använda en tjänst i Mina tjänster, måste du som behörighetsadministratör ta bort användaren i behörighetsverktyget Identity Manager.

Så här gör du för att ta bort en användare.

- Logga in i Identity Manager. Om du är osäker på hur du gör kan du läsa mer i kapitel 2\_ Logga in i behörighetsverktyget Identity Manager.
- Välj alternativet Titta på eller ändra eller Sök och ändra användare i menyn till vänster
- Markera raden som innehåller den användare du vill ta bort, högerklicka och välj alternativet *Ta bort* i listan (se bild nedan).

| csn   | Centrala studiestödsnämnden                                             |       |                              |                        |
|-------|-------------------------------------------------------------------------|-------|------------------------------|------------------------|
| START | KONTAKTA OSS / GDPR                                                     |       |                              |                        |
| _     | <ul> <li>Lägg till användare</li> <li>Lägg till organisation</li> </ul> | Ŷ     | ANVÄNDARNAMN<br>Filter (110) | ORG.NR<br>Filter (110) |
|       | Sök och ändra användare                                                 | 2     | <u>ba1165</u>                | 4457                   |
|       | Sok organisation                                                        | 2     | <u>ba1182</u>                | 3301                   |
|       |                                                                         | 2     | <u>ba1184</u>                | 4457                   |
|       |                                                                         | - 8   | <u>ba118</u>                 | <u>**2</u> 3           |
|       |                                                                         | 2     | ba118                        | 23                     |
|       |                                                                         | 2     | <u>ba118</u> 🗑 Ta t          | port 23                |
|       |                                                                         | 2     | <u>ba1190</u>                | 4423                   |
|       |                                                                         | <br>• |                              |                        |

Du får nu upp rutan: Ta bort, med frågan: Är du säker på att du vill avsluta den valda raden?

• Tryck på knappen *Ta bort* för att ta bort användaren. Användaren raderas då från Identity Manager och personen kan inte längre logga in i Mina tjänster.

| Ta bort   |                                             |        | ×       |
|-----------|---------------------------------------------|--------|---------|
| Är du säł | ker på att du vill avsluta den valda raden? |        |         |
| ba2544    |                                             |        |         |
|           |                                             | Avbryt | Ta bort |

## 5 Sök och ändra användare

### 5.1 Sök och ändra användares personuppgifter och behörigheter

Så här gör du för att söka fram en användare.

- Logga in i Identity Manager. Om du är osäker på hur du gör kan du läsa mer i kapitel 2\_ Logga in i behörighetsverktyget Identity Manager.
- Välj alternativet Sök och ändra användare i menyn till vänster. När det är valt visas ett fönster där du kan ange ett helt personnummer som sökvillkor.

| CS11 Centrala studiestödsnämnden                      |       |   |                             |
|-------------------------------------------------------|-------|---|-----------------------------|
| START KONTAKTA OSS / GDPR                             |       |   |                             |
| Lägg till användare           Sök och ändra användare |       | Ŷ | ANVÄNDARNAMN<br>Filter (57) |
| 🔏 Titta på eller ändra användare                      |       | 2 | <u>ba1001</u>               |
|                                                       |       | 2 | <u>ba1002</u>               |
| Säk och änder användare                               |       | ~ | <u>ba1003</u>               |
|                                                       |       | Ŭ | <u>ba1004</u>               |
| Ange personnummer i formatet ÅÅÅÅMMD                  |       | - | <u>ba1005</u>               |
| Personnummer 1991                                     |       |   | <u>ba1010</u>               |
| AVBR                                                  | rt sö | к | <u>ba1012</u>               |
|                                                       |       | _ | <u>ba1015</u>               |
|                                                       |       | 2 | <u>ba1028</u>               |

- Ange sökvillkor och tryck sök.
- När du fått upp listan på användare som motsvarar sökvillkoret fungerar det sedan på samma sätt som alternativet *Titta på eller ändra användare* som beskrivs i kapitel 4.

# 6 Inloggningsuppgifter till användare av Mina tjänster

Som behörighetsadministratör kan du skicka ut ett nytt engångslösenord eller söka fram en användares befintliga användarnamn till Mina tjänster om de har tappat eller glömt bort det. Engångslösenordet skickas med e-post och du skickar det från Identity Manager. Användarna kan också beställa ett nytt lösenord själva på <u>www.csn.se</u> eller via länken på inloggningsfönstret. Användarnamnet söker du fram i Identity Manager och läser upp det, alternativt skickar det till användaren.

### 6.1 Skicka ut nytt engångslösenord till användare

Så här gör du för att skicka ut ett nytt engångslösenord.

- Logga in i Identity Manager. Om du är osäker på hur du gör kan du läsa mer i kapitel 2<u>Logga in i behörighetsverktyget Identity Manager</u>.
- Välj alternativet *Titta på eller ändra användare* eller använd *Sök och ändra användare* i menyn till vänster
- Klicka på den användare du vill skicka ett engångslösenord till. Du kan också markera hela raden, högerklicka och välj alternativet *Redigera* i listan (se bild nedan).

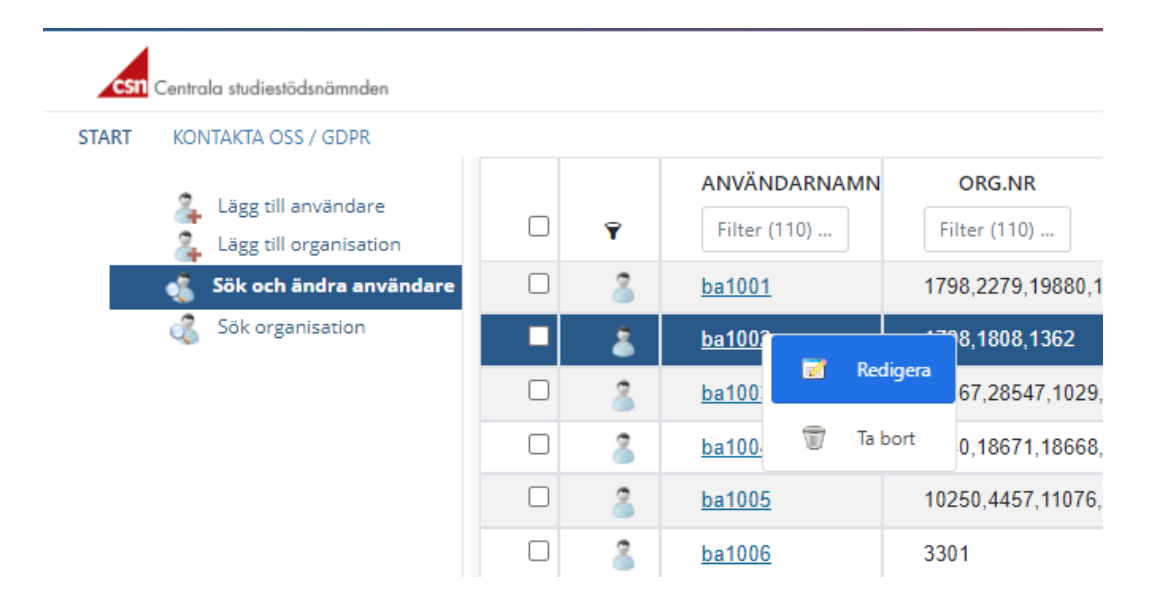

Fönstret Ändra användare öppnas nu, se bild.

| ra användare                                                                                                    |                              | Organi                             | atione             |                                                           |                                                                                                   |                                    |                  |                                   |
|----------------------------------------------------------------------------------------------------|------------------------------|------------------------------------|--------------------|-----------------------------------------------------------|---------------------------------------------------------------------------------------------------|------------------------------------|------------------|-----------------------------------|
| Personnummer:                                                                                                    |                              | Under Si<br>för, För a<br>en organ | kresuk<br>Ist Mgga | at visas med en<br>till ytterligare, b<br>bocka i rutan u | bock vilka organisationer som<br>socka i rusan och syck Lägg till<br>nder Medlemmar och val) Ta b | anvender<br>I. För att ta<br>Iort. | et ska<br>bort a | utföra upppfler<br>nvändaren från |
| Fornamo:*                                                                                                    | Kalle                        | Solverul                           | tet.               |                                                           |                                                                                                   | Medienvi                           | ar.              |                                   |
| (Renamo*                                                                                                    | Testare                      | 0.0                                |                    | Og0                                                       | Namo                                                                                              | 0.0                                |                  | OrgO                              |
| Användaridi                                                                                                    | be2724                       | 0 4                                |                    |                                                           |                                                                                                   | 04                                 |                  |                                   |
| E-postedress 1/*                                                                                                    | kalle.testare@csn.se         | 0                                  | 8                  | 1008                                                      | Centrum for<br>Uvsillingt Ukrande*                                                                | 0                                  | 8                | 1362                              |
| E-postadress 2                                                                                                    |                              | 0                                  | 8                  | 1025                                                      | Centrum Vux I<br>Haninge***                                                                       |                                    |                  |                                   |
| Obligetoriska fil                                                                                                    | it.                          | 0                                  | 8                  | 1029                                                      | Vuxenutbildningen<br>jarfala**                                                                    |                                    |                  |                                   |
| 082                                                                                                    |                              | 0                                  | 8                  | 1032                                                      | Didektus<br>Utbildninger*                                                                         |                                    |                  |                                   |
| Tank på att du även behöver tildela personen<br>behörighet för de tjänster han eller hon ska använda.<br>Det gör du genom att klicka på Tildela behörghetar. |                              | 0                                  | 8                  | 1035                                                      | Centrum for<br>vuxerunxeckling,<br>komuur**                                                       |                                    |                  |                                   |
|                                                                                                    |                              | 0                                  | 8                  | 1053                                                      | Centrum for<br>vunenutbildning** =                                                                |                                    |                  |                                   |
| Sicka st ryt                                                                                                    | englings/itsenond med e-post | LANS                               | )                  |                                                           | Totalo 202                                                                                        | Te bort                            |                  | Totalo 1                          |
|                                                                                                    |                              |                                    |                    |                                                           |                                                                                                   |                                    |                  |                                   |
|                                                                                                    |                              |                                    |                    |                                                           |                                                                                                   |                                    |                  |                                   |

- Markera i kryssrutan Skicka ut nytt engångslösenord med e-post, i fönstret Ändra användare
- Tryck på knappen *Verkställ* eller Spara och Stäng (båda alternativen fungerar)

Ett nytt engångslösenord skickas direkt till användarens e-post

### 6.2 Sök fram befintligt användarnamn för användare

Så här gör du för att söka fram en användare och dess användarnamn:

- Logga in i Identity Manager. Om du är osäker på hur du gör kan du läsa mer i kapitel 2\_ Logga in i behörighetsverktyget Identity Manager.
- Välj alternativet *Titta på eller ändra användare* eller *Sök och ändra användare* i menyn till vänster.
- Nu visas en lista över de användare du hanterar behörigheter för. I kolumnen längst till vänster visas användarnas användarnamn (se bild nedan). Du kan sortera listan efter t.ex. efternamn genom att klicka på rubriken *Efternamn*.

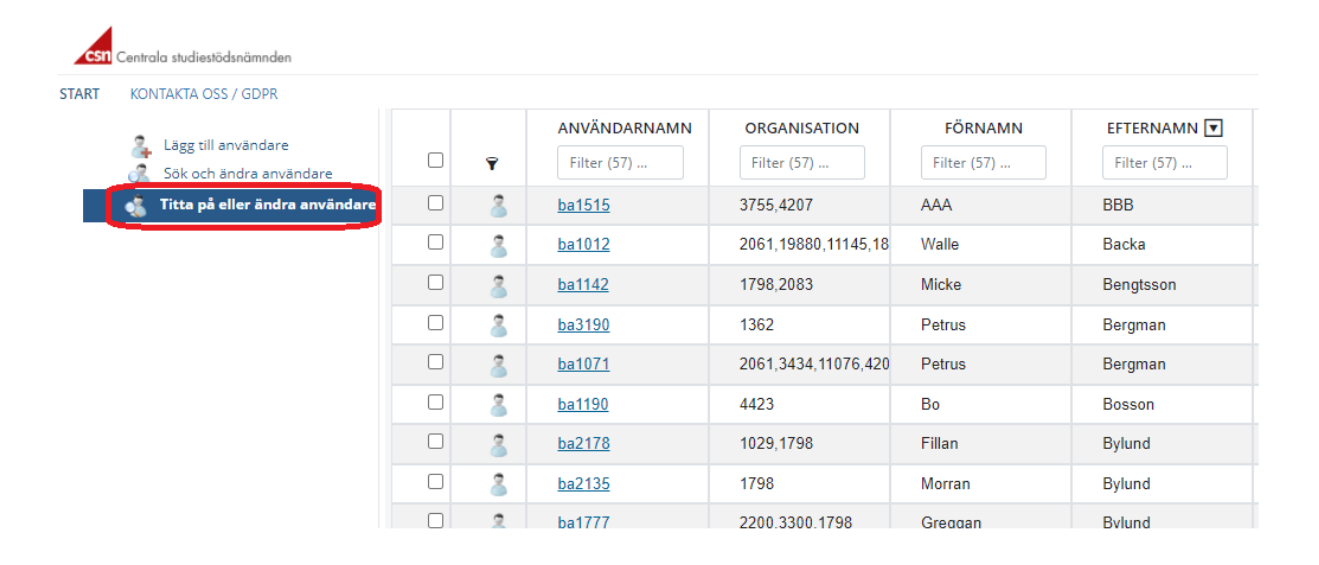

## 7 Ta ut lista med användare från Identity Manager

Från Identity Manager kan du ta ut listor i pdf -, Excel eller csv över din skolas eller kommuns användare och deras behörigheter.

Så här gör du för att ta ut en lista med användare från Identity Manager.

- 1. Logga in i Identity Manager. Om du är osäker på hur du gör kan du läsa mer i kapitel 2. Logga in i behörighetsverktyget Identity Manager.
- 2. Välj alternativet *Titta på eller ändra användare* eller *Sök och ändra användare* i menyn till vänster.
- 3. Markera en rad i listan eller låt alla vara omarkerade. Högst upp på sidan finns valen exportera, redigera och antal rader som ska visas på sidan. Välj Exportera.

| Atgärder           |                    | Totalt antal: 145 |          |
|--------------------|--------------------|-------------------|----------|
| Användarnamn       | Org.nr             | Personnummer      | Förnamn  |
| L Exportera        | Filter             | Filter            | Filter   |
| 🖉 Redigera         | 4514,1798,2279,102 | 195305135088      | Lisaaa   |
| 📰 Visa 200 rader 🔶 | 1798,1808,1362     | 195604010081      | Lisalill |
| L <u>ba1003</u>    | 4514,18667,28547,1 | 197802167929      | Maria    |
| D 2 ba1004         | 3553,3572,3508,451 | 196908147801      | Kristina |

Alternativen i listan innebär:

Spara allt i Excel-format - hela listan sparas i ett excelark

Spara allt i PDF-format - hela listan sparas i pdf-format

Spara allt i CSV-format – hela listan sparas i csv-format

Under valet exportera markerat finns alternativen som innebär

**Spara markerat i Excel-format -** uppgifterna för den användare som är markerad sparas i ett excelark.

**Spara markerat i PDF-format -** uppgifterna för den användare som är markerad sparas i pdf-format.

**Spara markerat i CSV-format** – uppgifterna för den användare som är markerad sparas i csv-format.

# 8 Logga ut

Så här gör du för att logga ut.

Klicka på ringen högst upp i högra hörnet.

|              |                    |                   |          |           |           | ି          |
|--------------|--------------------|-------------------|----------|-----------|-----------|------------|
|              |                    | Totalt antal: 145 |          |           | < Rad     | er 1-145 > |
| Användarnamn | Org.nr             | Personnummer      | Förnamn  | Efternamn | Avtalsans | Beh.adm    |
| Filter       | Filter             | Filter            | Filter   | Filter    | Filter    | Filter     |
| ba1001       | 4514,1798,2279,102 | 4003 0 100000     | Lisaaa   | Larsson   |           |            |
| ba1002       | 1798,1808,1362     | 100001040007      | Lisalill | Nord      | Ja        | Ja         |
| ba1003       | 4514.18667.28547.1 | 107002107020      | Maria    | Eriksson  |           | Ja         |

Du loggas nu ut ur Identity Manager.

## 9 Har du glömt ditt lösenord eller användarnamn till Identity Manager?

## 9.1 Ändra eller beställ nytt lösenord

Du kan när som helst ändra ditt befintliga lösenord, beställa ett nytt på <u>www.csn.se</u> eller beställa ett nytt via länken på inloggningsfönstret.

#### **OBS!**

Av säkerhetsskäl är ditt lösenord bara giltigt i 12 månader. När lösenordet har gått ut måste du byta det gamla mot ett nytt, det gör du på <u>www.csn.se</u> eller via länken på inloggningsfönstret, se kapitel 9.1.1 Ändra ditt lösenord. Tänk på att förvara ditt lösenord på ett säkert ställe.

#### Ändra ditt lösenord

Så här gör du för att ändra ditt befintliga lösenord.

• Gå in på <u>www.csn.se</u> och gå in på <u>www.csn.se/partner</u> och välj e-tjänster eller klicka på länken som finns i inloggningsfönstret (se bilden nedan).

| SI |                                     |          |
|----|-------------------------------------|----------|
|    | CSN Identity                        | Manager  |
|    | <u>Har du problem att logga in?</u> | Lösenord |
|    |                                     | Logga in |

Du får nu upp rutan för lösenordskiosken. Klicka på knappen Vill du ändra ditt lösenord?

|                                                        |   | csn                                |
|--------------------------------------------------------|---|------------------------------------|
| Har du glömt ditt lösenord eller<br>fungerar det inte? | > | Klicka på önskad inloggningsmetod. |
| Vill du ändra ditt lösenord?                           | > |                                    |

Du får upp en ny ruta för ändring av lösenord

| För att logga in och byta lösenord, skriv in<br>ditt användarnamn och lösenord i<br>inloggningsformuläret och klicka på<br>'Fortsätt'. | Användarnamn | csn                                                                                                    |
|----------------------------------------------------------------------------------------------------|--------------|----------------------------------------------------------------------------------------------------|
|                                                                                                    | Lösenord     | För att logga in och byta lösenord, skriv in<br>ditt användarnamn och lösenord i<br>inloggningsformuläret och klicka på<br>'Fortsätt'. |

- Skriv in ditt användarnamn i det övre fältet
- Skriv in ditt nuvarande lösenord
- Tryck på knappen Fortsätt

Den här rutan kommer upp och du ska nu skapa ett nytt eget lösenord.

|    | Återställ                       | löse | nord                            |
|----|---------------------------------|------|---------------------------------|
| 0  | Måste vara minst 8 tecken långt | 0    | Måste vara max 8 tecken långt   |
| 0  | Måste innehålla minst en siffra | 0    | Måste innehålla minst en versal |
| 0  | Måste innehålla minst en gemen  |      |                                 |
| Ny | tt lösenord                     |      | Ø                               |
|    | BYT LÖ:                         | SENO | RD                              |
|    |                                 |      |                                 |

- Skriv in ditt nya egna lösenord i fältet
- Tryck på knappen Byt lösenord

Nu har du ändrat ditt lösenord och kan därmed logga in i Identity Manager med ditt nya lösenord. Läs mer i kapitel 2 om du är osäker på hur man gör.

#### Beställ nytt lösenord

Om du har glömt ditt lösenord eller det inte fungerar kan du beställa ett nytt genom att klicka på länken i inloggningsfönstret.

Så här gör du för att beställa ett nytt lösenord.

• Gå in på <u>www.csn.se/partner</u> och välj e-tjänster. I inloggningsrutan till Identity Manager (se bilden nedan) kan du välja att Ändra eller beställa ett nytt lösenord.

| csn     |                                                                          |          |
|---------|--------------------------------------------------------------------------|----------|
|         | CSN Identity                                                             | Manager  |
| Tomasin | <u>Andra eller beställ nytt lösenord</u><br>Har du problem att logga in? | Lösenord |
|         |                                                                          | Logga in |

• Klicka på alternativet Har du glömt ditt lösenord eller fungerar det inte enligt bilden nedan

Du får nu beställa ett engångslösenord som skickas till din e-postadress, det ska du sedan ändra till ett nytt eget lösenord.

| Har du glömt ditt lösenord eller<br>ungerar det inte? | > | <b>CSN</b><br>Klicka på önskad inloggningsmetod. |
|-------------------------------------------------------|---|--------------------------------------------------|
| Vill du ändra ditt lösenord?                          | > | kiicka pa onskao inioggningsmetoo.               |

Nedanstående bild öppnas

|                          | csn                                                                                                    |
|--------------------------|----------------------------------------------------------------------------------------------------|
| Användarnamn<br>FORTSÄTT | För att få ett nytt lösenord, skriv in ditt<br>användarnamn i inloggningsformuläret.<br>Ett engångslösenord kommer till din e-<br>postadress när du tryckt på 'Fortsätt'. |

- Skriv in ditt användarnamn i fältet
- Öppna din e-post. Skriv in den kod som står i mailet.
- Tryck på knappen *OK*

#### **OBS!**

När du har tryckt på knappen Fortsätt skickas engångslösenordet **direkt till din e-postadress**. Behåll Lösenordskiosken och rutan med ifyllnadsfält öppna. Öppna mailet du precis fått från CSN och kopiera lösenordet. Klistra sedan in det i rutan som du lämnat öppen på skärmen (se bild nedan).

|                                | csn                                                                                                    |
|--------------------------------|----------------------------------------------------------------------------------------------------|
| Ange Engångslösenord<br>605467 | 1. För att få ett nytt lösenord, skriv in ditt<br>användarnamn i inloggningsformuläret och<br>tryck Fortsätt.                                                               |
| FORTSÄTT                       | <ol> <li>2. Ett engångslösenord kommer till din e-<br/>postadress, det är bara giltigt en kort stund.</li> <li>3. Ange engångslösenordet och tryck<br/>Fortsätt.</li> </ol> |
|                                |                                                                                                    |

- Skriv in engångslösenordet som skickats till din e-postadress
- Tryck på knappen Fortsätt

Du tas nu till en sida där du kan skapa ett nytt eget lösenord. Det lösenordet använder du sedan för att logga in i Identity Manager.

| 8   | Måste vara minst 8 tecken långt | 030  | Måste vara max 8 tecken långt   |
|-----|---------------------------------|------|---------------------------------|
| Θ   | Måste innehålla minst en siffra | Θ    | Måste innehålla minst en versal |
| 0   | Måste innehålla minst en gemen  |      |                                 |
| Nyt | t lösenord                      |      | Q                               |
|     | BYT LÖS                         | SENO | RD                              |

• Skriv in ditt nya egna lösenord i fältet Nytt lösenord

- För att se ditt lösenord kan du klicka på ögat i samma fält
- Tryck på knappen Byt lösenord

#### Logga in med ditt nya lösenord

Nu har du ändrat ditt lösenord och kan därmed logga in i Identity Manager med ditt nya lösenord. Läs mer i kapitel 2 om du är osäker på hur man gör.

## 9.2 Jag har glömt mitt användarnamn till Identity Manager

Om du har glömt ditt användarnamn finns det två olika kontaktvägar du ska använda, beroende på vart du arbetar. Jobbar du på en skola ska du ringa till CSN:s skoltelefon 0771 – 276 400, de kan sedan kan koppla dig vidare. Arbetar du på en kommun med studiestartsstödet ska du i stället ringa 0771-276 700.

## 10 Hjälp

Om du har frågor eller problem med Identity Manager finns det två olika kontaktvägar du ska använda, beroende på vart du arbetar. Jobbar du på en skola ska du ringa till CSN:s skoltelefon 0771 – 276 400, de kan sedan kan koppla dig vidare till din skolas kontaktperson på CSN. Arbetar du på en kommun med studiestartsstödet ska du i stället ringa 0771-276 700. När du ringer till skoltelefonen behöver du din skolas skolkod.

#### Din kontaktperson på CSN hittar du så här:

- Logga in i Identity Manager. Läs mer om hur du gör i kapitel 2 Logga in i behörighetsverktyget Identity Manager.
- Klicka på fliken Kontakta oss. Du får då upp en lista med kontaktpersoner. Kontakta den person som hand om det område som din skola ligger i.

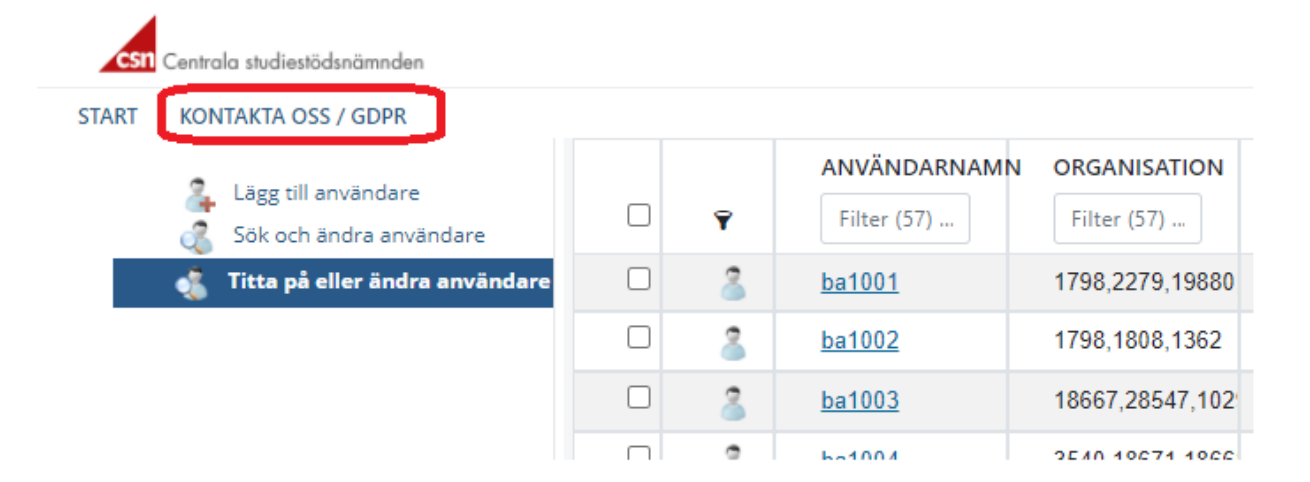

# 11 Vanliga frågor

# 11.1 Jag är behörighetsadministratör och har tappat bort mitt användarnamn, hur gör jag?

Svar:

Jobbar du på en skola ska du ringa till CSN:s skoltelefon 0771 – 276 400, de kan sedan kan koppla dig vidare till din skolas kontaktperson på CSN. Arbetar du på en kommun med studiestartsstödet ska du i stället ringa 0771-276 700.

När du ringer till skoltelefonen behöver du din skolas skolkod.

# 11.2 Jag är behörighetsadministratör och har glömt/vill byta mitt lösenord, hur gör jag för att få ett nytt?

Svar:

Vid inloggningen till Identity Manager finns länken: *Har du glömt eller vill ändra ditt lösenord till Identity Manager?* Klicka på länken och följ instruktionerna. Ha gärna mejlprogrammet på din dator öppet när du byter ditt lösenord. När du har fått ditt nya engångslösenord i ett e-postmeddelande ska du genast skriva in detta och byta ut det mot ett nytt eget lösenord. Sedan kan du logga in i Identity Manager.

## 11.3 Jag kan inte logga in i Identity Manager, vad kan vara fel?

Svar:

• Har du fått inloggningsuppgifter (användarnamn och engångslösenord) från CSN? Användarnamnet skickas till dig med brev och engångslösenordet kommer medepostnågra dagar senare. Har du inte fått ditt användarnamn eller lösenord från CSN? Då kan du behöva ringa till CSN.

Jobbar du på en skola ska du ringa till CSN:s skoltelefon 0771 – 276 400, de kan sedan kan koppla dig vidare till din skolas kontaktperson på CSN. Arbetar du på en kommun med studiestartsstödet ska du i stället ringa 0771-276 700. När du ringer till skoltelefonen behöver du din skolas skolkod.

• Om du skriver in fel användarnamn eller lösenord fler än tre gånger blir ditt konto låst. Efter 30 minuter kan du försöka logga in igen med ditt befintliga lösenord och användarnamn.

# 11.4Vad gör jag som behörighetsadministratör om en användare av Mina tjänster vill ha ett nytt lösenord?

Svar: Du har två alternativ:

- Hänvisa användaren till <u>www.csn.se</u> och ingången för partner. Vid inloggningen till Mina tjänster finns länken: *Har du glömt eller vill ändra ditt lösenord?* Där kan användaren själv beställa ett nytt lösenord eller ändra ett befintligt.
- Logga in i Identity Manager och sök fram användaren (menyalternativet: *Titta på eller ändra användare*), högerklicka på användaren och välj *Ändra* i listan som visas. I fönstret som öppnas markerar du kryssrutan *Skicka nytt engångslösenord med e-post* och klickar på knappen *Verkställ* eller *OK*. Läs mer i kapitel 6.1 <u>Skicka ut nytt engångslösenord till användare</u>.

## 11.5Vad behöver jag tänka på när det gäller mina medarbetare som redan rapporterar studerandeuppgifter för gymnasiala utbildningar (f.d. Elevrapporteringen)?

Svar:

De kommer att synas i listan för användare på din skola. Om användaren ska ha behörighet till ytterligare en tjänst i Mina tjänster går du in och uppdaterar den befintliga användaren och lägger till ännu en behörighet.

# 11.6Kan jag som behörighetsadministratör avsluta min egen behörighet i Identity Manager?

Svar:

Nej, det måste CSN göra. Ring din kontaktperson på CSN eller till vår skoltelefon, 0771 - 276 400. Arbetar du på en kommun, med studiestartsstödet ska du ringa 0771-276 700.

# 11.7Vår skola ska byta behörighetsadministratör, hur ska vi gå tillväga?

Svar:

När en ny person ska börja som behörighetsadministratör på en skola måste rektor fylla i en försäkran. Kontakta CSN för att få en ny försäkran skickad till skolan. Om behörighetsadministratören arbetar på en kommun och hanterar studiestartsstödet måste förvaltningschefen fylla i en försäkran.